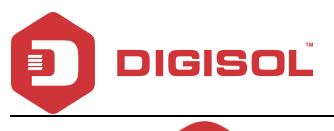

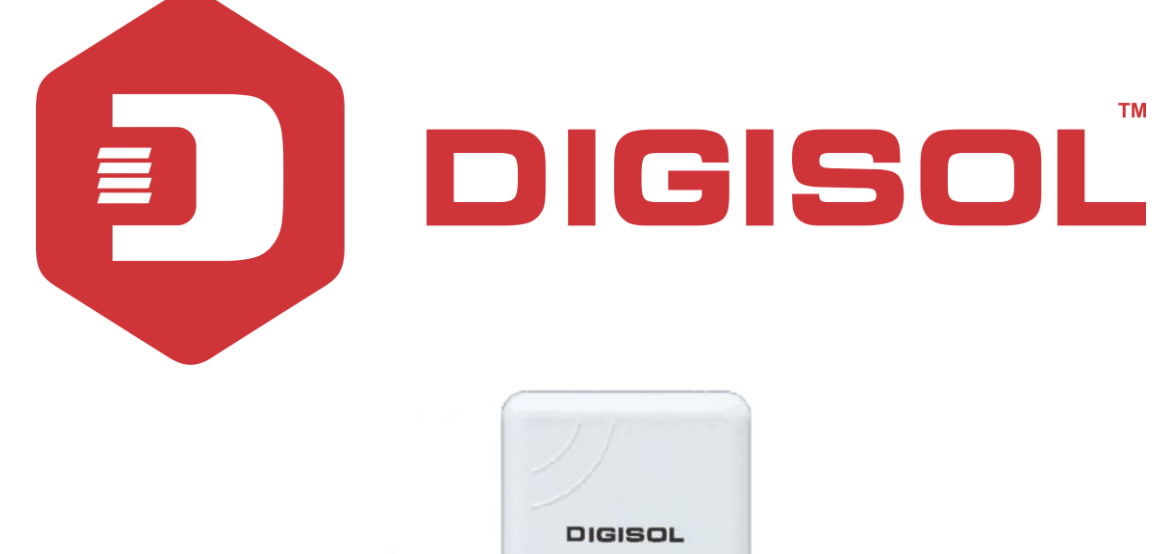

# DG-WA1102NPLV2

# DIGISOL 2.4GHZ OUTDOOR ACCESS POINT User Manual

## V1.0 2017-01-30

As our products undergo continuous development the specifications are subject to change without prior notice

Tal: 1800-209-3444 (Toll Free)

🛛 helpdesk@digisol.com 🛛 🖹 sales

Sales@digisol.com 🕐 www.digisol.com

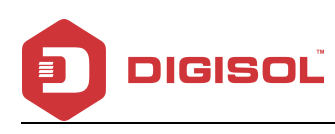

# COPYRIGHT

Copyright 2017 by DIGISOL SYSTEMS LTD. All rights reserved. No part of this publication may be reproduced, transmitted, transcribed, stored in a retrieval system, or translated into any language or computer language, in any form or by any means, electronic, mechanical, magnetic, optical, chemical, manual or otherwise, without the prior written permission of this company. This company makes no representations or warranties, either expressed or implied, with respect to the contents hereof and specifically disclaims any warranties, merchantability or fitness for any particular purpose. Any software described in this manual is sold or licensed "as is". Should the programs prove defective following their purchase, the buyer (and not this company, its distributor, or its dealer) assumes the entire cost of all necessary servicing, repair, and any incidental or consequential damages resulting from any defect in the software. Further, this company reserves the right to revise this publication and to make changes from time to time in the contents thereof without obligation to notify any person of such revision or changes.

### Trademarks:

DIGISOL<sup>™</sup> is a trademark of DIGISOL SYSTEMS LTD. All other trademarks are the property of the respective manufacturers.

#### Safety

This equipment is designed with the utmost care for the safety of those who install and use it. However, special attention must be paid to the dangers of electric shock and static electricity when working with electrical equipment. All guidelines of this and of the computer manufacturer must therefore be allowed at all times to ensure the safe use of the equipment.

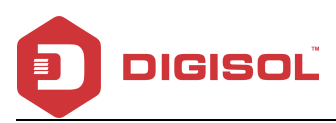

# INDEX

| 1                      | PRODUCT INFORMATION                                | 4  |
|------------------------|----------------------------------------------------|----|
| 1.1                    | HARDWARE INSTALLATION                              | 4  |
| $1^{s_{\mathrm{T}}}$ : | How to connect and charge the AP                   | 4  |
| $2^{\text{ND}}$ :      | AP START AND LOG IN                                | 5  |
| $3^{\text{RD}}$ :      | WEB GUI INTERFACE SETTING:                         | 9  |
| 4 <sup>TH</sup> 5      | SHARE INTERNET AND OBTAIN IP ADDRESS AUTOMATICALLY | 28 |
| 2                      | TROUBLE SHOOTING:                                  | 29 |

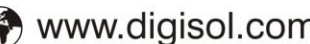

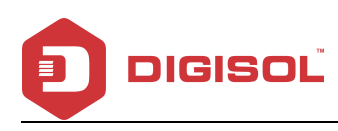

# **1 Product Information**

Thank you for purchasing this Outdoor AP DG-WA1102NPLV2. This manual will instruct you how to configure and manage this AP, enable you to use it in a perfect status. After installing this AP, you will be able to enjoy surfing freely.

Please check the Package Contents before you use it:

- DG-WA1102NPLV2 •
- POE Adapter
- Metal strap\*1
- Patch Cord
- Installation Guide CD

#### 1.1 Hardware installation

#### 1<sup>St</sup>: How to connect and charge the AP

Interface Description

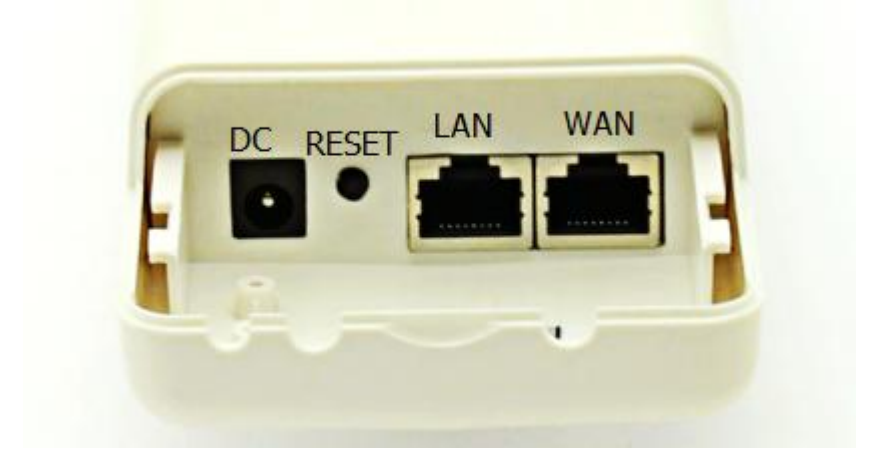

#### Fig 1 Interfaces

| Item  | Description                                                                            |
|-------|----------------------------------------------------------------------------------------|
| Reset | Press it for 10-15 seconds, the AP will restore to factory default.                    |
| WAN   | Connect with internet cable, in Wi-Fi Repeater, bridge, WISP operation mode, it change |
|       | to LAN port.                                                                           |
| LAN   | Connect the AP with computer by LAN cable.                                             |
| DC    | For Power supply, the DC's electronic standard is 12V/24V.                             |

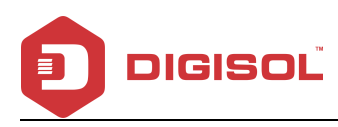

- POE: This equipment can be powered over Ethernet, Connect AP's WAN/LAN Port with PoE adapter's POE port by LAN Cable (AP's LAN port and WAN port support the 12V/24V PoE.)
- Please refer to fig 2 for PoE Power and AP configuration

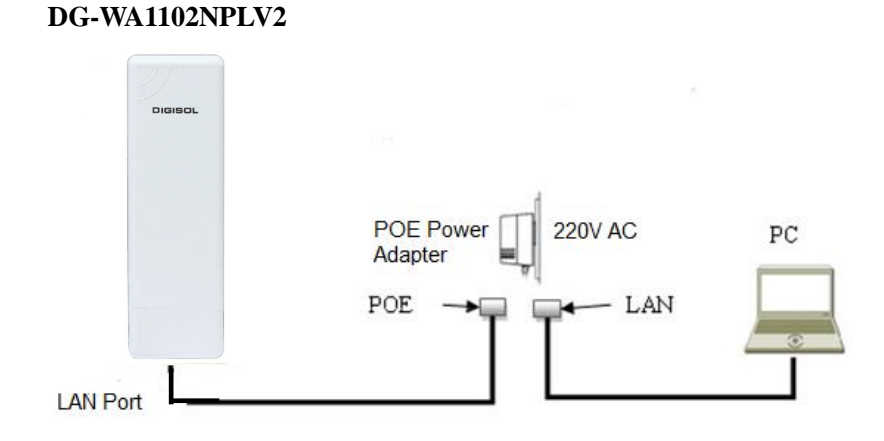

Fig 2 Diagram of PoE Power and AP configuration

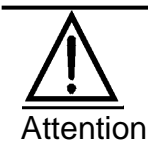

Please make sure our AP is working with included Power adapter or PoE adapter, and under right connection way, or the device will be damaged.

### 2<sup>nd</sup>: AP Start and Log in

**1)** Power the AP as shown in fig 2.

**2)** Set a fixed IP address for this computer: The default operation mode of this outdoor AP is Wireless AP, end users should set an IP address for the computer, then you can access the Outdoor AP's IP: Set the computer's IP address as 192.168.1.X (X is number between 1-252), make it same as AP's network segment, then set Subnet mask as 255.255.255.0, Default gateway leave it blank, then click OK.

A.: Please follow fig 3 and fig 4 for wired configuration.

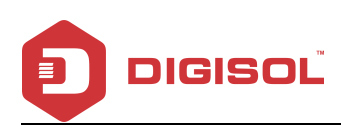

:

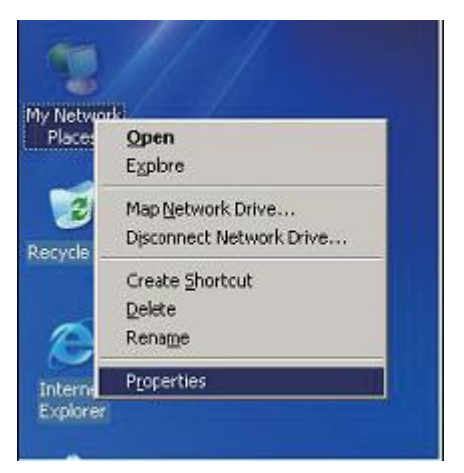

Fig 3 Configure the computer's IP address (by wired)

| 本地连接 Properties ?                                                                                                    | Internet Protocol (TCP/IP) Properties                                                                                                    |  |
|----------------------------------------------------------------------------------------------------|----------------------------------------------------------------------------------------------------|--|
| General Advanced                                                                                                    | General                                                                                                    |  |
| Connect using:  Qualcomm Atheros AR8151 PCI-E Git Configure  This connection uses the following items:  Configure for Microsoft Naturates                                                                                                    | You can get IP settings assigned automatically if your network supports<br>this capability. Otherwise, you need to ask your network administrator for<br>the appropriate IP settings.<br>Obtain an IP address automatically<br>• Use the following IP address: |  |
| Electric of Printer Sharing for Microsoft Networks     Electric of Printer Sharing for Microsoft Networks     Electric of Printernet Protocol (TCP/IP)                                                                                             | IP address:         192.168.1.158           Subnet mask:         255.255.255.0           Default gateway:         I                                                                                                    |  |
| Install Uninstal Properties Description Transmission Control Protocol/Internet Protocol. The default wide area network protocol that provides communication across diverse interconnected networks.  Show icon in notification area when connected | O Obtain DNS server address automatically O Use the following DNS server addresses: Preferred DNS server: Alternate DNS server:                                                                                                    |  |
| Notify me when this connection has limited or no connectivity     OK Cancel                                                                                                    | Advanced                                                                                                    |  |

Fig 4 Configure the computer's IP (by wired)

B. Please follow fig 5 to configure the computer's IP address wirelessly.

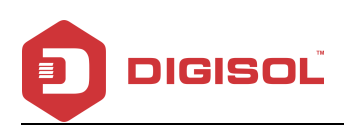

1

| 2.1 | Disable                          | Cle FE Fanily Contro | Consecturing                                                                                | Youcar ge Plantings assigned a<br>Feature by Diversion Journey | udomaticalipii jeu network suppo<br>dia adi yaza network administrato |
|-----|----------------------------------|----------------------|---------------------------------------------------------------------------------------------|----------------------------------------------------------------|-----------------------------------------------------------------------|
|     | View Available Wireless Networks |                      | ing out thirds when building                                                                | fre apopoier Poetriça                                          |                                                                       |
|     | Raus                             |                      | The correction uses the following items                                                     | C Ottainas Pladdeis autora                                     | (icole                                                                |
|     | Repair                           |                      | M W AEGE Poteosi (EEE R021-) v0.75                                                          | S Justie blowry Patient                                        |                                                                       |
| -   |                                  |                      | R V Denet Purced (ICF4*)                                                                    | P addecs                                                       | 12.18.1.158                                                           |
|     | Bridge Connections               |                      | 81                                                                                          | Subre week                                                     | \$tt 2tt 2tt 0                                                        |
|     | Create Shorts t                  |                      | incl. Cristel                                                                               | Default generat                                                | Lange and                                                             |
|     | Delaha                           |                      | Description<br>Description<br>Description<br>Control Protocol/Internet Protoc               | C Denie D 4E never adores i                                    | ucadosti                                                              |
|     | e eroes                          |                      | Aide assametwork protocol Bot prairides can                                                 | ③ Use the billioning ONS served                                | addesiec                                                              |
| 10  | Rename                           |                      |                                                                                             | Performant DNE server                                          | (                                                                     |
|     | Procerbes                        |                      | Show con in notification area when connect<br>Thothy me when this possection heal inited of | Alternate DNS serves                                           |                                                                       |
| -   | 15                               |                      |                                                                                             |                                                                | C Marine                                                              |

Fig 5 Configure the computer's IP Address wirelessly

If you want to connect our AP wirelessly after IP address configuration, please right click Wireless networking Connection, then View Available Wireless Networks. The default SSID is DG-WA1102NPLV2. Click Refresh network list, double click the correct SSID and input the passwords, if you have, then connect. Please refer to fig 6 and fig 7

| Not connected, Fi    | Disable                            | ed, Fire |
|----------------------|------------------------------------|----------|
| - in something while | View Available Wireless Networks 🔪 | CORGON   |
|                      | Status                             |          |
|                      | Repair                             |          |
|                      | Bridge Connections                 |          |
|                      | Create Shortcut                    |          |
|                      | Delete                             |          |
|                      | Rename                             |          |
|                      | A PROVIDENCE.                      |          |

Fig 6 AP Wireless Connection

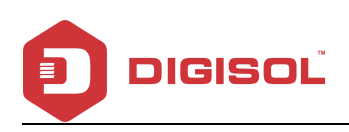

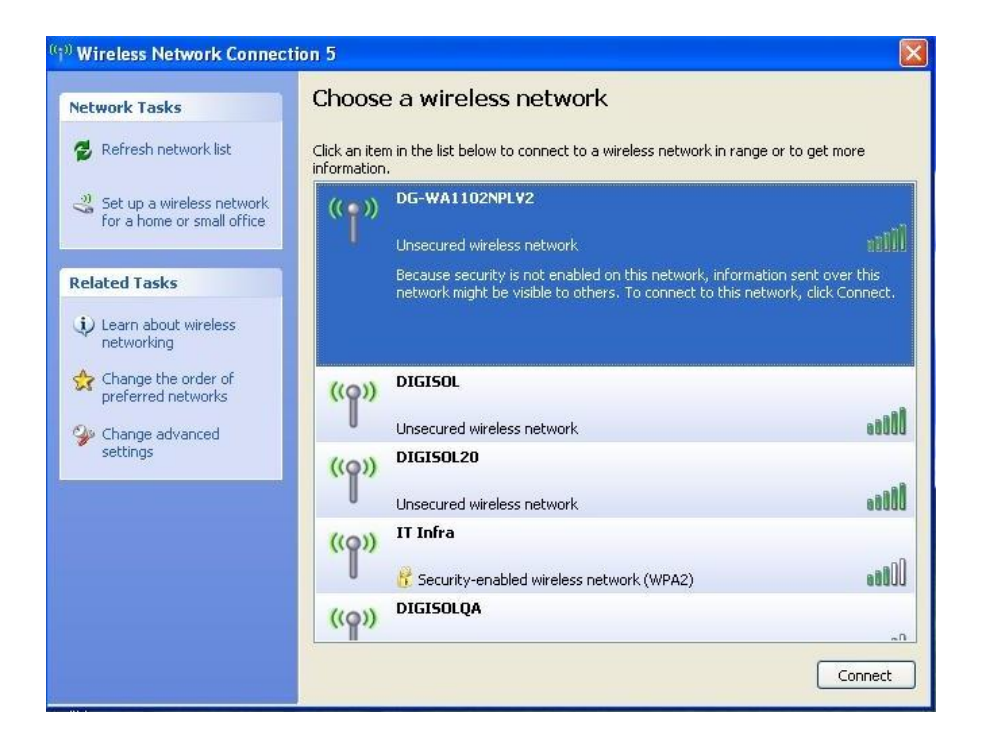

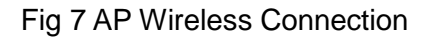

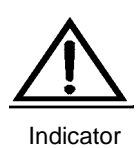

If your computer has built in 802.11b/g/n wireless adapter, but can't search the available wireless networking after refreshing, please contact the computer supplier or after-sale department after going through the following points:

Right click My Network Places, select Properties, appear Local Area Connection or Other Connection, No Wireless Network Connection

There is Wireless Network Connection in My Network Places, Show General and Advanced after right click Wireless Network Connection and select Properties, but no Wireless Network Configuration in Window

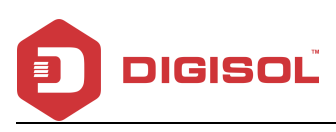

Log in the AP: Open your web browser, type in **192.168.1.200** in the address bar, enter **admin** in white blank bar, then login.

| HIGH PERFORMANCE INTELLIGENT WIRELESS OUTDOO | IR CPEYAP |       |
|----------------------------------------------|-----------|-------|
|                                              | <b>a</b>  | LOGIN |
|                                              |           |       |
|                                              |           |       |

Fig 8 Log in

## 3<sup>rd</sup>: WEB GUI interface Setting:

#### 1) Status

After login, fig 9 Device Status will be shown:

This page, will show the outdoor AP's default operation mode, channel, connection status, CPU usage, Wireless settings, LAN Setting, AP's Location, AP's hardware/firmware version.

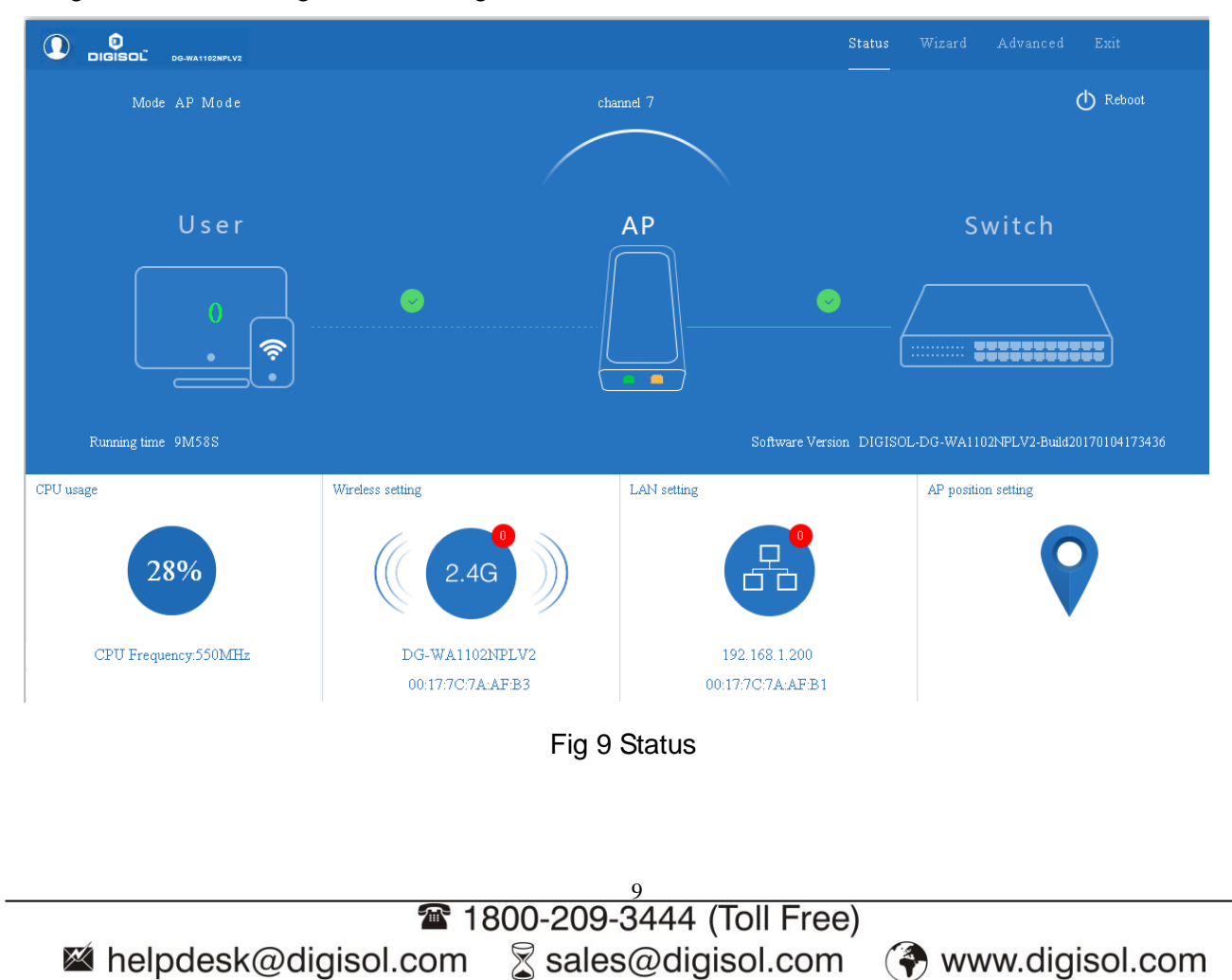

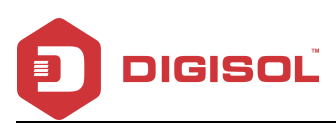

In this Outdoor AP, the default operation mode is AP mode.

Then in 2.4G Wireless Setting, GUI configuration page will be as shown below:

User can configure the SSID, password, band width, channel here, then Apply to finish.

|                      |                                  |                   | tatus Wizard Advanced Exit                 |
|----------------------|----------------------------------|-------------------|--------------------------------------------|
| Mode AP Mode         | [+] Wireless setting             | X                 | 🕐 Reboot                                   |
|                      | Wireless Status ON               |                   |                                            |
| User                 | SSID DG-WA1102NPI                | .V2               | Switch                                     |
|                      | Broadcast SSID ODisable ③ Enable |                   |                                            |
|                      | WIMIM ODisable  Enable           |                   |                                            |
| · ?                  | Band Width 20MHz                 |                   |                                            |
|                      | Channel * 2.442 GHz (Ch          | annel 7)          |                                            |
| Running time 11M38S  | Encryption none                  |                   | DIGISOL-DG-WA1102NPLV2-Build20170104173436 |
| CPU usage            | Wire Appl                        | 7                 | AP position setting                        |
| 3%                   | ((( 2.4G )))                     | H                 |                                            |
| CPU Frequency:550MHz | DG-WA1102NPLV2                   | 192.168.1.200     |                                            |
|                      | 00:17:7C:7A:AF:B3                | 00:17:7C:7A:AF:B1 |                                            |

Fig 10 Wireless Setting

LAN Setting to configure the DHCP or Fix IP for local LAN.

| LAN setting                 | :                               | $\times$ |  |  |  |
|-----------------------------|---------------------------------|----------|--|--|--|
| Access Type                 | Static IP                       |          |  |  |  |
| IP                          | Static IP<br>DHCP               |          |  |  |  |
| Subnet Mask                 | 255.255.255.0                   |          |  |  |  |
| Manage server IP            | 192.168.1.1                     |          |  |  |  |
| Apply<br>Fig 11 LAN Setting |                                 |          |  |  |  |
| æ                           | 10<br>1800-200-3444 (Toll Free) |          |  |  |  |

Mark@digisol.com

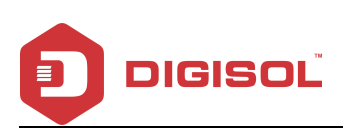

|                      |                      | Status<br>             | Wizard Advanced Exit                  |
|----------------------|----------------------|------------------------|---------------------------------------|
| Mode AP Mode         | Location Information | X                      | O Reboot                              |
| User                 | AP Location          |                        | Switch                                |
| Running time 14M59S  | Apply                | Software Version DIGIS | OL-DG-WA1102NFLV2-Build20170104173436 |
| CPU usage            | Wireless setting     | LAN setting            | AP position setting                   |
| 1%                   | 2.4G                 | æ                      | Ŷ                                     |
| CPU Frequency:550MHz | DG-WA1102NPLV2       | 192.168.1.200          |                                       |
|                      | 00:17:7C:7A:AF:B3    | 00:17:7C:7A:AF:B1      |                                       |

#### Fig 12 AP Position setting

#### 2) Wizard Configuration:

Click Wizard in Status page, will pop up following page to configure the operation mode:

There are four operation modes of this ceiling wireless AP, and there are explanations for each operation mode for better application.

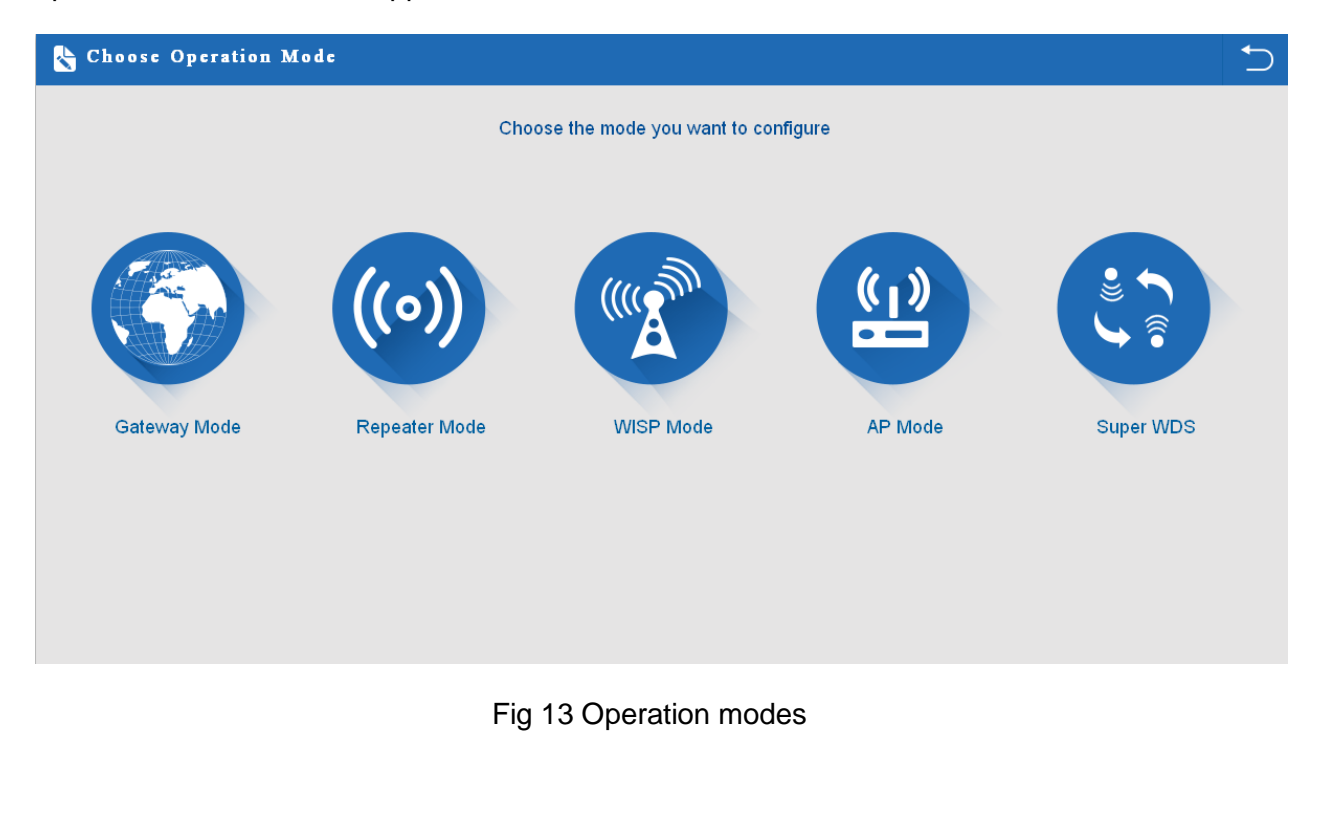

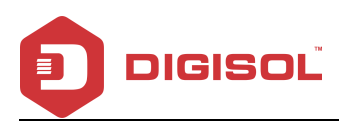

#### I Gateway Mode:

Click Gateway mode, the following pictures will pop up:

Please choose the right WAN setting mode, then click next to continue.

| 👆 Gateway Mode      |                  |                                  |                    |     | € |
|---------------------|------------------|----------------------------------|--------------------|-----|---|
| First: WAN Settings | Second: Wireless | Third: Complete                  | 1st                |     |   |
|                     | Static IP        | PPPOE(ADSL)                      | DHCP               | 2nd |   |
|                     |                  |                                  |                    |     |   |
|                     | The current      | access mode is DHCP,Please click | next to configure. |     |   |
|                     |                  |                                  | )                  |     |   |
|                     |                  |                                  |                    |     |   |
|                     |                  |                                  |                    |     |   |
|                     |                  |                                  |                    |     |   |
|                     |                  | Back Ne                          | xt 3rd             |     |   |
|                     |                  |                                  |                    |     |   |

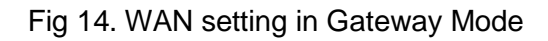

| Catteway Mout       |                      |                 |                               |   |
|---------------------|----------------------|-----------------|-------------------------------|---|
| First: WAN Settings | Second: Wireless     | Third: Complete |                               |   |
|                     |                      |                 |                               |   |
| Wireless Settings   |                      |                 |                               |   |
|                     | Wireless Settings    |                 |                               |   |
| WLAN Status         | ON wireless analyzer |                 |                               |   |
| SSID                | DG-WA1102NPLV2       | Cł              | annel * 2.442 GHz (Channel 7) | _ |
| Encryption          | WPAPSK_TKIPAES       |                 | Key 66666666                  |   |
|                     |                      |                 |                               |   |
|                     |                      |                 |                               |   |
|                     |                      |                 |                               |   |
|                     |                      |                 |                               |   |
|                     |                      | Back            | Next                          |   |
|                     |                      |                 |                               |   |

Fig 15 Wireless Setting in Gateway Mode

When you click on Next, then will complete the Gateway mode setting and show the following

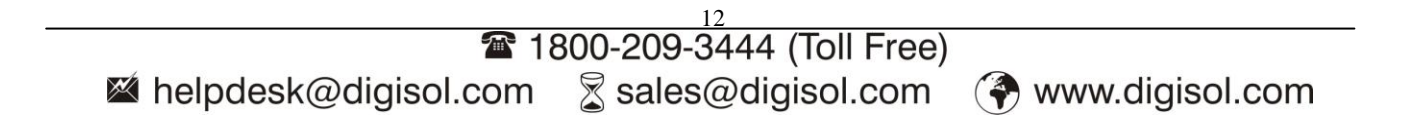

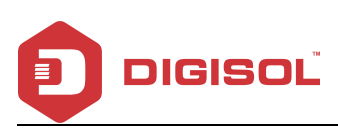

#### picture:

| 🍾 Complete Setting  | S                |                                      | 5 |
|---------------------|------------------|--------------------------------------|---|
| First: WAN Settings | Second: Wireless | Third: Complete                      |   |
|                     |                  |                                      |   |
|                     |                  |                                      |   |
|                     |                  | Equipment is restarting, please wait |   |
|                     | Congrate         | ulate,Settings is completed          |   |
|                     |                  |                                      |   |

#### Fig 16 Complete the setting in Gateway Mode

DG-WA1102NPLV () Reboot channel 7 User Router Internet CPU usage Wireless setting LAN setting WAN setting 2.2.% 2 4(-는 다 CPU Frequency:550MHz DG-WA1102NPLV2 192.168.1.200 00:17:7C:7A:AF:B3 00:17:7C:7A:AF:B2

When you return to Status, the page as shown below appears:

Fig 17 Status in Gateway Mode

#### II Wi-Fi Repeater mode

Click Wi-Fi Repeater operation mode in Wizard, then following page will pop up, and choose the right SSID to bridge, then click next to finish it.

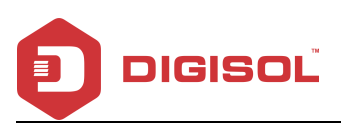

| First: Repeater       Second: Complete         Wireless Repeater         Repeater SSD         Authentication none         Band Width         20MHz         WOS Passthrough                                                                                                    | 🗞 Repeater Mode   |                                        |          |
|----------------------------------------------------------------------------------------------------|-------------------|----------------------------------------|----------|
| First: Repeater  Vireless Repeater  Repeater SSID  Authentication none Band Width 20MHz  WOS Passthrough  Back Next  Scan AP  bg4100  00:1770:2558778 Channel: 9  Channel: 9  Channel: 13  Channel: 13                                                                                                    |                   |                                        |          |
| Wireless Repeater         Repeater SSD         Authentication none         Band Width 20MHZ         W WDS Passthrough         Back         Next         Sen AP         bg4100         01770 258773         Channet 9         INFERSE TABLE         Digiol Cad Boor         00518321DCDC         Channet 13         Digiol Cad Boor         00518321DCDC         Channet 13         Digiol Cad Boor         00518321DCDC         Channet 13         Digiol Cad Boor         00170.1C4378       Channet 13         Clonet         If RES: 28 dem Encrypton: WPAPEAFST_TKIPAES         Digiol Cad Boor         0170.1C4378       Channet 3         Clonet       It Res: 24 dem Encrypton: WPAPEAFST_TKIPAES                                                                                                    | First: Repeater   | Second: Complete                       |          |
| Wireless Repeater     Repeater SSD     Authentication     Band Wicth     WDS Passthrough     Back     Next     Scan AP     WDS Passthrough     Back     Next     Scan AP     WDS Passthrough     Cooke     bg4100n   00177/C258778   Channel: 9   Clocket     Digited 2nd Boor   00501821DCDC   Channel: 13   Clocket   M RSS: -28 dthm   Encrypton: WPAPENG_TKIPAES   Tinfa   00177/C1643F8   Channel: 3   Clocket                                                                                                    |                   |                                        |          |
| Repeater SSID Scm AU   Authentication none Image: Com AU   Bard Width 20MHz Image: Com AU   Image: Com AU Image: Com AU   Image: Com AU Image: Com AU   Scm AP Image: Com AU   Scm AP Image: Com AU   Scm AP Image: Com AU   Image: Com AU Image: Com AU   Scm AP Image: Com AU   Scm AP Image: Com AU   Image: Com AU Image: Com AU   Scm AP Image: Com AU   Image: Com AU Image: Com AU   Image: Com AU                                                                                                    | Wireless Repeater |                                        |          |
| Repeater SSID Scan AF<br>Authentication none<br>Band Width 20MHz<br>WDS Passthrough<br>Back Next<br>Scan AF<br>Scan AF<br>Sca    |                   |                                        |          |
| Authentication none   Band Width 20MHz   I WDS Passthrough     I WDS Passthrough     Scan AP   bg4100n   00:17/7C:25:87.78   Channel: 9   Closice   I RSS: -45 dBm   Encryption:   WPAPSK_TKIPAES     Digies 12nd Boor   00:10:2018:21:DCDC   Channel: 13   Closice   II RSS: -28 dBm   Encryption:   WPANPA2FSK_TKIPAES     TI Infra   00:17/7C:16:43:F8   Channel: 3   Closice                                                                                                    |                   | Repeater SSID                          | Scan AP  |
| Band Width 20MHz<br>WDS Passthrough<br>WDS Passthrough<br>Scan AP<br>Scan AP<br>Scan |                   | Authentication                         |          |
| Band Width 20MHz  WDS Passthrough  WDS Passthrough  WDS Passthrough  Kext  Scan AP  Scan AP  Scan AP  Scan AP  Scan AP  Scan AP  Choice  Digisol 2nd floor  Digisol 2nd floor  Digisol 2                                                                                                    |                   | Aumentication none                     |          |
| Back Next     Scan AP   bg4100n   00:17:7C:25:87:78   Channel: 9   @RSS: 45 dBm   Encryption: WPAPSK_TKIPAES   Digisol 2nd floor   00:50:18:21:DC:DC   Channel: 13   Choice   eff RSS: -28 dBm   Encryption: WPA/WPA2FSK_TKIPAES   TT Infa   00:17:7C:16:43:F8   Channel: 3   eff RSS: -48 dBm   Encryption: WPA2FSK_TKIPAES                                                                                                    |                   | Band Width 20MHz                       | $\sim$   |
| Back       Next         Scan AP       X         bg4100n       00:17:7C:25:87:78       Channel: 9       Choice         00:17:7C:25:87:78       Channel: 9       Choice         If RSS: -45 dBm       Encryption: WPAPSK_TKIPAES       Image: Choice         Digisol 2nd floor       00:50:18:21:DC:DC       Channel: 13       Choice         If RSS: -28 dBm       Encryption: WPA/WPA2PSK_TKIPAES       Image: Choice       Image: Choice         IT Infra       00:177:C1:04:33F8       Channel: 3       Choice         If RSS: -48 dBm       Encryption: WPA2PSK_TKIPAES       Image: Choice       Image: Choice         If RSS: -48 dBm       Encryption: WPA2PSK_TKIPAES       Image: Choice       Image: Choice         If RSS: -48 dBm       Encryption: WPA2PSK_TKIPAES       Image: Choice       Image: Choice         If RSS: -48 dBm       Encryption: WPA2PSK_TKIPAES       Image: Choice       Image: Choice         If RSS: -48 dBm       Encryption: WPA2PSK_TKIPAES       Image: Choice       Image: Choice         If RSS: -48 dBm       Encryption: WPA2PSK_TKIPAES       Image: Choice       Image: Choice                                                                                                    |                   | WDS Passthrough                        |          |
| Back       Next         Scan AP       X         bg4100n       X         00:17:7C:25:87:78       Channel: 9       Choice         ull RSS: 45 dBm       Encryption: WPAPSK_TKIPAES       Image: Choice         Digisol 2nd floor       Choice       Image: Choice         00:50:18:21:DCDC       Channel: 13       Choice         ull RSS: -28 dBm       Encryption: WPA/WPA2PSK_TKIPAES       Choice         IT Infra       Choice         00:17:7C:16:43:F8       Channel: 3       Choice         ull RSS: -48 dBm       Encryption: WPA2PSK_TKIPAES       Choice                                                                                                    |                   |                                        |          |
| Back Next     Scan AP     bg4100n   00:17.7C:25:87.78   Channel: 9   01:17.7C:25:87.78   Channel: 9   01:17.7C:25:87.78   Channel: 9   01:17.7C:25:87.78   Channel: 9   Choice   01:17.7C:25:87.78   Channel: 13   Choice   01:17.7C:16:43:F8   Channel: 3   Choice   11 RSS: -28 dBm   Encryption: WPA2PSK_TKIPAES                                                                                                    |                   |                                        |          |
| Back       Next         Scan AP       X         bg4100n       X         00:17.7C.25.87.78       Channel: 9       Choice         ull RSS: 45 dBm       Encryption: WPAPSK_TKIPAES       T         Digisol 2nd floor       X       X         00:50:18:21:DCDC       Channel: 13       Choice         ull RSS: -28 dBm       Encryption: WPAWPA2PSK_TKIPAES       Choice         IT Infra       00:17.7C:16:43F8       Channel: 3       Choice         ull RSS: -48 dBm       Encryption: WPA2PSK_TKIPAES       Choice       X                                                                                                    |                   |                                        |          |
| Back Next     Scan AP     bg4100n   00:17:7C:25:87:78   Channel: 9   choice   all RSS: 45 dBm   Encryption: WPAPSK_TKIPAES     Digisol 2nd floor   00:50:18:21:DC:DC   Channel: 13   choice   all RSS: -28 dBm   Encryption: WPA/WPA2PSK_TKIPAES     TI Infra   00:17:7C:16:43:F8   Channel: 3   choice   all RSS: -48 dBm   Encryption: WPA2PSK_TKIPAES                                                                                                    |                   |                                        |          |
| Back       Next         Scan AP       X         bg4100n       X         00:17:7C:25:87:78       Channel: 9       Choice         ull RSS: 45 dBm       Encryption: WPAPSK_TKIPAES       Image: Choice         Digisol 2nd floor       Choice       Image: Choice         00:50:18:21:DC:DC       Channel: 13       Choice         ull RSS: -28 dBm       Encryption: WPA2PSK_TKIPAES       Choice         IT Infra       Choice       Image: Choice         00:17:7C:16:43:F8       Channel: 3       Choice         ull RSS: -48 dBm       Encryption: WPA2PSK_TKIPAES       Choice                                                                                                    |                   |                                        |          |
| Scan AP       X         bg4100n       Choice         00:17.7C:25:87.78       Channel: 9       Choice         ull RSS: -45 dBm       Encryption: WPAPSK_TKIPAES       Image: Choice         Digisol 2nd floor       00:50:18:21:DC:DC       Channel: 13       Choice         ull RSS: -28 dBm       Encryption: WPA/PSK_TKIPAES       Choice       Image: Choice         IT Infra       00:17.7C:16:43:F8       Channel: 3       Choice         ull RSS: -48 dBm       Encryption: WPA2PSK_TKIPAES       Choice                                                                                                    |                   | Back                                   | Next     |
| Scan AP   bg4100n   00:17:7C:25:87:78   Channel: 9   choice   all RSS: -45 dBm   Encryption: WPAPSK_TKIPAES   Digisol 2nd floor   00:50:18:21:DC:DC   Choine   11 RSS: -28 dBm   Encryption: WPA/WPA2PSK_TKIPAES   IT Infra   00:17:7C:16:43:F8   Channel: 3   Choice   all RSS: -48 dBm   Encryption: WPA2PSK_TKIPAES                                                                                                    |                   | Dack                                   |          |
| bg4100nChoice00:17:7C:25:87:78Channel: 9Choiceull RSS: -45 dBmEncryption: WPAPSK_TKIPAESDigisol 2nd floorChoice00:50:18:21:DC:DCChannel: 13ull RSS: -28 dBmEncryption: WPA/WPA2PSK_TKIPAESIT InfraChoice00:17:7C:16:43:F8Channel: 3ull RSS: -48 dBmEncryption: WPA2PSK_TKIPAES                                                                                                    | Scan AP           |                                        | ×        |
| O0:17:7C:25:87:78Channel: 9ChoiceullRSS: -45 dBmEncryption: WPAPSK_TKIPAESDigisol 2nd floor00:50:18:21:DC:DCChannel: 1300:50:18:21:DC:DCChannel: 13ChoiceullRSS: -28 dBmEncryption: WPA/WPA2PSK_TKIPAESITI Infra00:17:7C:16:43:F8Channel: 300:17:7C:16:43:F8Channel: 3ChoiceullRSS: -48 dBmEncryption: WPA2PSK_TKIPAES                                                                                                    | bg4100n           |                                        | <u>~</u> |
| ItemsEncryption: WPAPSK_TKIPAESDigisol 2nd floorChannel: 1300:50:18:21:DC:DCChannel: 13ItemsEncryption: WPA/WPA2PSK_TKIPAESITE InfraChoice00:17:7C:16:43:F8Channel: 3ChoiceItemsItemsEncryption: WPA2PSK_TKIPAES                                                                                                    | 00:17:7C:2:       | 5:87:78 Channel: 9                     | Choice   |
| Digisol 2nd floor00:50:18:21:DC:DCChannel: 13dll RSS: -28 dBmEncryption: WPA/WPA2PSK_TKIPAESITI Infra00:17:7C:16:43:F8Channel: 3dll RSS: -48 dBmEncryption: WPA2PSK_TKIPAES                                                                                                    | att RSS: -        | 45 dBm Encryption: WPAPSK_TKIPAES      | E        |
| O0:50:18:21:DC:DC       Channel: 13       Choice         ull       RSS: -28 dBm       Encryption: WPA/WPA2PSK_TKIPAES       ITI Infra         ITI       Infra       00:17:7C:16:43:F8       Channel: 3         Ull       RSS: -48 dBm       Encryption: WPA2PSK_TKIPAES       Choice                                                                                                    | Digisol 2nd       | d floor                                |          |
| ull       RSS: -28 dBm       Encryption:       WPA/WPA2PSK_TKIPAES         ITI       Infra       00:17:7C:16:43:F8       Channel: 3       Choice         ull       RSS: -48 dBm       Encryption:       WPA2PSK_TKIPAES       Choice                                                                                                    | 00:50:18:21       | :DC:DC Channel: 13                     | Choice   |
| IT Infra         00:17:7C:16:43:F8       Channel: 3       Choice         nll       RSS: -48 dBm       Encryption: WPA2PSK_TKIPAES                                                                                                    | ull RSS: -        | 28 dBm Encryption: WPA/WPA2PSK_TKIPAES |          |
| 00:17:7C:16:43:F8 Channel: 3 Choice<br>all RSS: -48 dBm Encryption: WPA2PSK_TKIPAES                                                                                                    | IT Infra          |                                        |          |
| III RSS: -48 dBm Encryption: WPA2PSK_TKIPAES                                                                                                    | 00:17:7C:10       | 5:43:F8 Channel: 3                     | Choice   |
|                                                                                                    | ull RSS: -        | 48 dBm Encryption: WPA2PSK_TKIPAES     |          |
| teee                                                                                                    | teee              |                                        |          |
| Refresh                                                                                                    |                   |                                        | Refresh  |

Fig 18 Repeater Mode

Click Return button, will go back to Status, shows Repeater mode data, shows fail or success, and user can configure this data in this page if required.

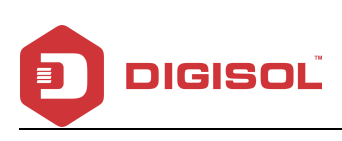

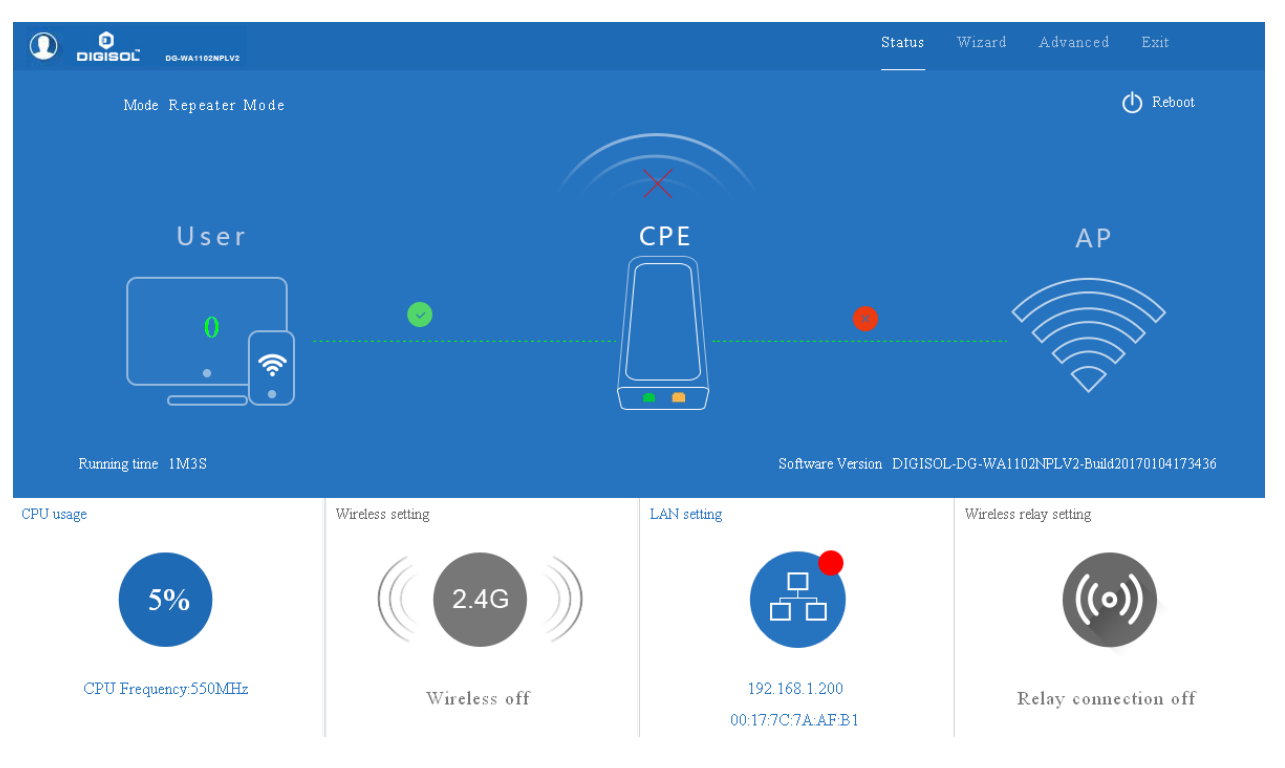

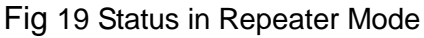

Please note, in Wi-Fi Repeater operation mode, the wireless is disabled by default, will not broadcast the wireless SSID.

If you need to enable SSID, please do based on following picture:

Please note, when you click on wireless relay settings, will go back to fig 18 wi-fi repeater setting directly.

#### **III WISP Operation mode:**

Click WISP operation mode in Wizard, then will pop up the configure page, please set the WISP operation mode based on the steps shown in picture:

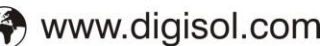

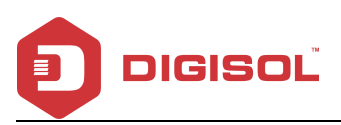

| WISP Mode         |              |                    |         |
|-------------------|--------------|--------------------|---------|
| First: Repeater   | Second: WAN  | Third: Cor         | nplete  |
| Wireless Repeater |              |                    |         |
|                   |              |                    |         |
|                   | Repeater SS  | SID Wireless 2.4G  | Scan AP |
|                   | Authenticati | on WPA2PSK_TKIPAES |         |
|                   | к            | (ev 66666666       |         |
|                   |              |                    |         |
|                   |              |                    |         |
|                   |              |                    |         |
|                   |              |                    |         |
|                   |              |                    |         |
|                   |              |                    |         |
|                   |              | Back               | Next    |

Fig 20 WISP Mode

Configure the right WAN setting in WISP operation mode, then next to restart the outdoor AP.

| WISP Mode       |             |                                           |               |  |
|-----------------|-------------|-------------------------------------------|---------------|--|
| First: Repeater | Second: WAN | Third: Complete                           |               |  |
|                 | Static IP   | PPPOE(ADSL)                               | DHCP          |  |
|                 |             |                                           |               |  |
|                 |             |                                           |               |  |
|                 | The curren  | t access mode is DHCP,Please click next t | to configure. |  |
|                 |             |                                           |               |  |
|                 |             |                                           |               |  |
|                 |             |                                           |               |  |
|                 |             |                                           |               |  |
|                 |             | Back Next                                 |               |  |

Fig 21 WAN setting in WISP mode

Then complete and back to status, will show the connection fail or success, then can configure

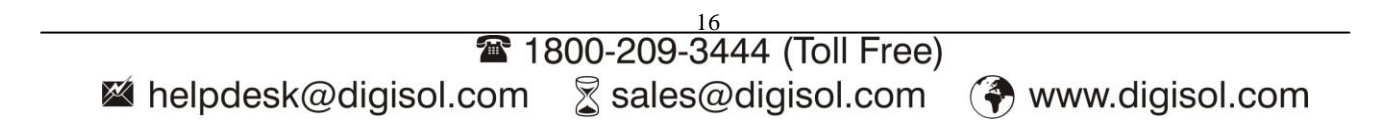

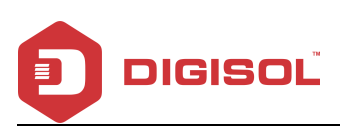

#### the data based on request:

|                      |                        | Status                             |                                      |
|----------------------|------------------------|------------------------------------|--------------------------------------|
| Mode WISP            |                        |                                    | O Reboot                             |
|                      |                        |                                    |                                      |
| User                 | 1                      | Router                             | Internet                             |
|                      |                        |                                    |                                      |
| Running time 1M2S    |                        | Software Version DIGISO            | L-DG-WA1102NPLV2-Build20170104173436 |
| CPU usage            | Wireless relay setting | LAN setting                        | WAN setting                          |
| 5%                   | ((0))                  |                                    | e                                    |
| CPU Frequency:550MHz | Relay connection off   | 192.168.1.200<br>00:17:7C:7A:AF:B1 |                                      |

Fig 22 Status in WISP mode

Remark: When you click on WAN setting the screen will pop up as shown in the following picture:

| 1993 B. 18      | PPPOE(ADSL) |  |
|-----------------|-------------|--|
| WAN access mode | DHCP        |  |
|                 | Static IP   |  |
|                 |             |  |
|                 | Apply       |  |
|                 |             |  |

Fig 23 WAN setting in WISP mode

#### IV AP Operation mode:

Set the wireless data, AP Location info as required, then click next to continue and enter into LAN

setting.

After LAN setting, complete the AP mode configuration and back to Status:

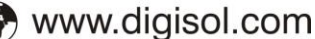

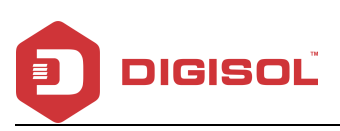

| 8 | AP M    | ode         |                                               | D |
|---|---------|-------------|-----------------------------------------------|---|
|   | First   | : Wireless  | Second : LAN Third:Complete                   |   |
| 1 | Wireles | ss Settings |                                               |   |
|   |         |             | Wireless Settings                             |   |
|   |         | WLAN Status | ON wireless analyzer                          |   |
|   |         | SSID        | Wireless 2.4G Channel * 2.442 GHz (Channel 7) |   |
|   |         | Encryption  | WPA2PSK_TKIPAES V Key 666666666               |   |
|   |         |             |                                               |   |
|   |         |             |                                               |   |
|   |         |             |                                               |   |
| 1 | Locatio |             |                                               |   |
|   |         | APL         |                                               |   |
|   |         |             | Back Next                                     |   |
|   |         |             |                                               |   |

Fig 24 Wireless setting in AP Mode

In this part, there is Wireless Analyzer, to analyse the Wireless AP/ Router's channel to avoid wi-fi interface. Picture as shown in fig 25.

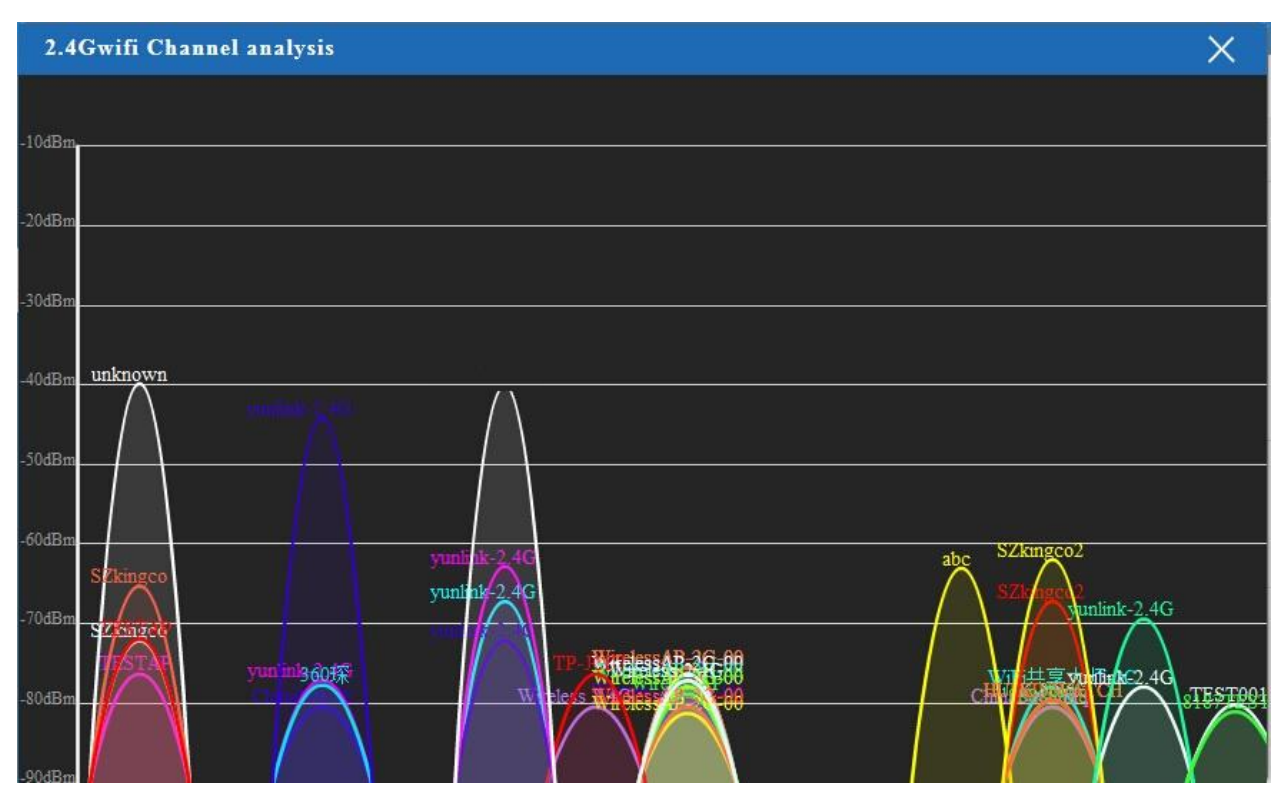

Fig 25 Wi-Fi Channel analysis

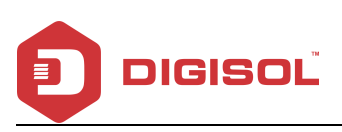

| 🔥 AP Mode       |              |                               | Ċ |
|-----------------|--------------|-------------------------------|---|
| First: Wireless | Second : LAN | Third:Complete                |   |
| LAN setting     |              |                               |   |
|                 |              | Access Type Static IP<br>DHCP |   |
|                 |              |                               |   |
|                 |              |                               |   |
|                 |              |                               |   |
|                 |              |                               |   |
|                 |              | Back                          |   |

Fig 26 LAN Setting in AP Mode

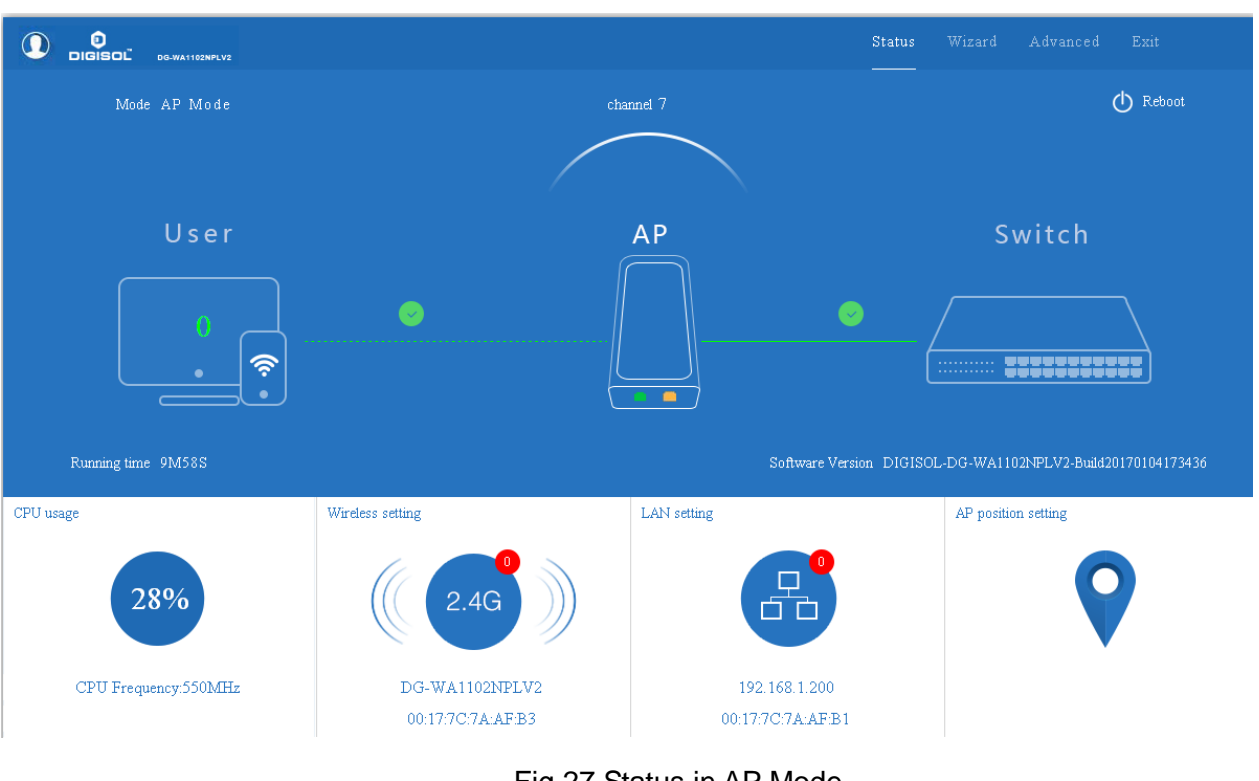

#### Fig 27 Status in AP Mode

#### **V WDS operation mode**

In WDS setting two AP's work in WDS operation mode:

A. Connect with WDS1 device and enter into the GUI page, Click Wizard and Choose SUPER WDS mode, input the SSID, Band Width, Channel as you like, then click next to finish. For example, the SSID is Wireless 2.4G-test-02.

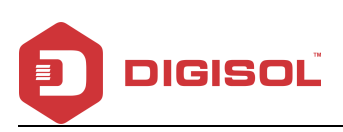

| Super WDS         |                 |              |         |                         | <b></b>             |
|-------------------|-----------------|--------------|---------|-------------------------|---------------------|
| First:WDS Setting | Second: Complet | e            |         |                         |                     |
| Super WDS setti   | ing             |              |         |                         |                     |
| SSID              | Wireless 2.4G   |              |         |                         |                     |
| Band Width        | 20MHz           | ~            | Channel | * 2.442 GHz (Channel 7) | ✓ wireless analyzer |
| MAC1              |                 | Scan AP      | MAC2    |                         | Scan AP             |
| MAC3              |                 | Scan AP      | MAC4    |                         | Scan AP             |
| Encryption        | Open            | $\mathbf{v}$ |         |                         |                     |
| Location Inform   | ation           |              |         |                         |                     |
|                   | AP Location     |              | AP Name |                         |                     |
|                   |                 |              |         |                         |                     |
|                   |                 |              | _       | -                       |                     |
|                   |                 | Back         | Next    |                         |                     |

B. Enter into WDS 2 device's GUI page, click Wizard, then choose super WDS function. In this page, click scan AP to choose WDS 1's SSID.

In this page, can set WDS 2 device's SSID as Wireless 2.4G-Test-01.

| Scan AP                            | ×                                                                                                    |
|------------------------------------|----------------------------------------------------------------------------------------------------|
| DIGISOL                            |                                                                                                    |
| RSS: -54 dBm util Encryption: none | Choice wireless ana                                                                                                    |
| DIGISOL                            | Scan AP                                                                                                    |
| 00:17:7C:3D:03:40 Channel: 6       | Choice                                                                                                    |
| RSS: -64 dBm ut Encryption: none   | Scan AP                                                                                                    |
| DIGISOL                            |                                                                                                    |
| 00:17:7C:5A:A0:25 Channel: 6       | Choice                                                                                                    |
| RSS: -73 dBm util Encryption: none |                                                                                                    |
| n Smartnet                         |                                                                                                    |
|                                    |                                                                                                    |
| tio                                | Scan AP       DIGISOL       00:17:7C:41:2A:F4       Channel: 6       RSS: -54 dBm       III Encryption: none       DIGISOL       00:17:7C:3D:03:40       Channel: 6       RSS: -64 dBm       III Encryption: none       DIGISOL       00:17:7C:5A:A0:25       Channel: 6       RSS: -73 dBm       III Encryption: none       Smartnet |

C. Click next to finish, then WDS2 will work with WDS1.

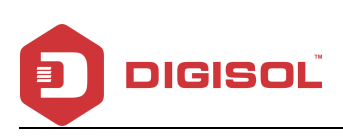

| Super WDS         |                       |         |         | _                       |   | 5                 |
|-------------------|-----------------------|---------|---------|-------------------------|---|-------------------|
| First:WDS Setting | Second: Complete      |         |         |                         |   |                   |
| Super WDS setti   | ng                    |         |         |                         |   |                   |
| SSID              | Wireless 2.4G-test-01 |         |         |                         |   |                   |
| Band Width        | 20MHz                 |         | Channel | * 2,442 GHz (Channel 7) | ~ | wireless analyzer |
| MACI              | 78:D3:60:E8:46:D2     | Scan AP | MACZ    |                         |   | Scan AP           |
| MAC3              |                       | Scan AP | MAG     |                         |   | Scart AP          |
| Encryption        | Open                  |         |         |                         |   |                   |
|                   |                       |         |         |                         |   |                   |
|                   |                       |         |         |                         |   |                   |
|                   |                       |         |         |                         |   |                   |
|                   |                       |         |         |                         |   |                   |
|                   |                       | Back    | Next    |                         |   |                   |
|                   |                       |         |         |                         |   |                   |

- D. Back to WDS 1, Wizard---Super WDS---Scan AP---Choose WDS 2 device's SSID, then WDS1 will work with WDS2.
- E. If WDS 3 device should work with WDS1, scan WDS1, then make WDS3 to work with WDS1. And in WDS1, can scan WDS3's SSID also if needed.

#### 3) Advanced Setting:

In advanced setting, user can check the ceiling AP's firmware version, working status, 2.4G

wireless, LAN Status, upgrade firmware, Reset.

Let's Click Advanced Setting in status page, will show return home, Setup Wizard which was shown earlier.

The following will be seen: Device Status, Wireless, Network and Management.

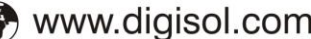

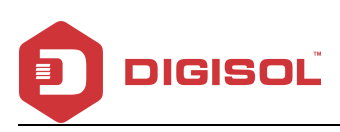

|                | igs                                                         | × |
|----------------|-------------------------------------------------------------|---|
| n Return home  | Status Wireless Status LAN Status                           |   |
| 😥 Setup Wizard | Status                                                      |   |
| Device Status  | Software Version DIGISOL-DG-WA1102NPLV2-Build20170104173436 |   |
| 211 Wireless   | Hardware Version V5.0                                       |   |
| Network        | Uptime 5M17S                                                |   |
| 💾 Management   |                                                             |   |
|                |                                                             |   |
|                |                                                             |   |
|                |                                                             |   |
|                |                                                             |   |
|                |                                                             |   |
|                |                                                             |   |
|                |                                                             |   |

Fig 28 Device Status

Device Status: In this page, mainly to check the ceiling AP's status in firmware version, Wireless

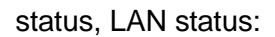

| <u> </u>   ]- | Advanced Settin | ngs                               | $\times$ |
|---------------|-----------------|-----------------------------------|----------|
| â             | Return home     | Status Wireless Status LAN Status |          |
| ٢             | Setup Wizard    | Wireless Status                   |          |
| -1/           | Device Status   | Wireless Status Enable            |          |
| zılİ          |                 | SSID IT Infra                     |          |
| 2             | Network         | MAC 00.17.7C.7A:AF:B3             |          |
| ð             | Management      | Channel 7                         |          |
|               |                 | Encryption None                   |          |
|               |                 | Connected Users 0 Client list     |          |
|               |                 |                                   |          |
|               |                 |                                   |          |
|               |                 |                                   |          |
|               |                 |                                   |          |

Fig 29 2.4G Wireless Status

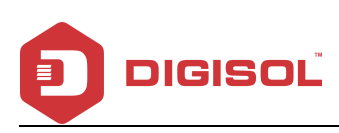

| 1HT.                                             | † Advanced Settings × |                                                |  |  |  |
|--------------------------------------------------|-----------------------|------------------------------------------------|--|--|--|
| Â                                                | Return home           | Status Wireless Status LAN Status              |  |  |  |
| ٢                                                | Setup Wizard          | LAN Status                                     |  |  |  |
| -1/                                              | Device Status         | LAN IP 192.168.1.200                           |  |  |  |
| zıtl                                             | Wireless              | Submet Mask 255.255.255.0                      |  |  |  |
|                                                  | Network               | MAC 00:17:7C:7A:AF:B1                          |  |  |  |
| Manage server IP 192.168.1.1 DHCP Status Disable |                       | Manage server IP 192.168.1.1                   |  |  |  |
|                                                  |                       | DHCP Status Disable                            |  |  |  |
|                                                  |                       | DHCP address range 192.168.1.2 — 192.168.1.252 |  |  |  |
|                                                  |                       | Assigned IP 0 DHCP list                        |  |  |  |

Fig 30 LAN Status

#### 2.4G Wireless Setting:

This part, will show the Wireless Basic Setting, Virtual AP, Access control and Advanced Setting:

| HI. | Advanced Settin | ings                                                        | × |
|-----|-----------------|-------------------------------------------------------------|---|
| 资   | Return home     | Basic Settings Virtual AP Access Control Andvanced Settings |   |
| ٢   |                 | Wireless Basic Settings                                     |   |
| -1/ | Device Status   | Wireless Status ON wireless analyzer                        |   |
| zıl | Wireless        | SSID IT Infra                                               |   |
| 2   | Network         | Broadcast SSID O Disable ③ Enable                           |   |
|     |                 | WMM Obisable Enable                                         |   |
|     | Management      | Channel                                                     |   |
|     |                 | Band Width 20MHz                                            |   |
|     |                 | Channel * 2.442 GHz (Channel 7)                             |   |
|     |                 | Authentication                                              |   |
|     |                 | Encryption none                                             |   |
|     |                 |                                                             |   |
|     |                 |                                                             |   |
|     |                 |                                                             |   |
|     |                 | Apply                                                       |   |

Fig 31 Basic Setting in 2.4G Wireless

#### Virtual AP:

There are 3 virtual AP in this outdoor AP, if needed virtual SSID, then users can configure it as shown in the following picture:

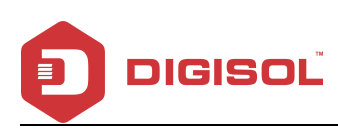

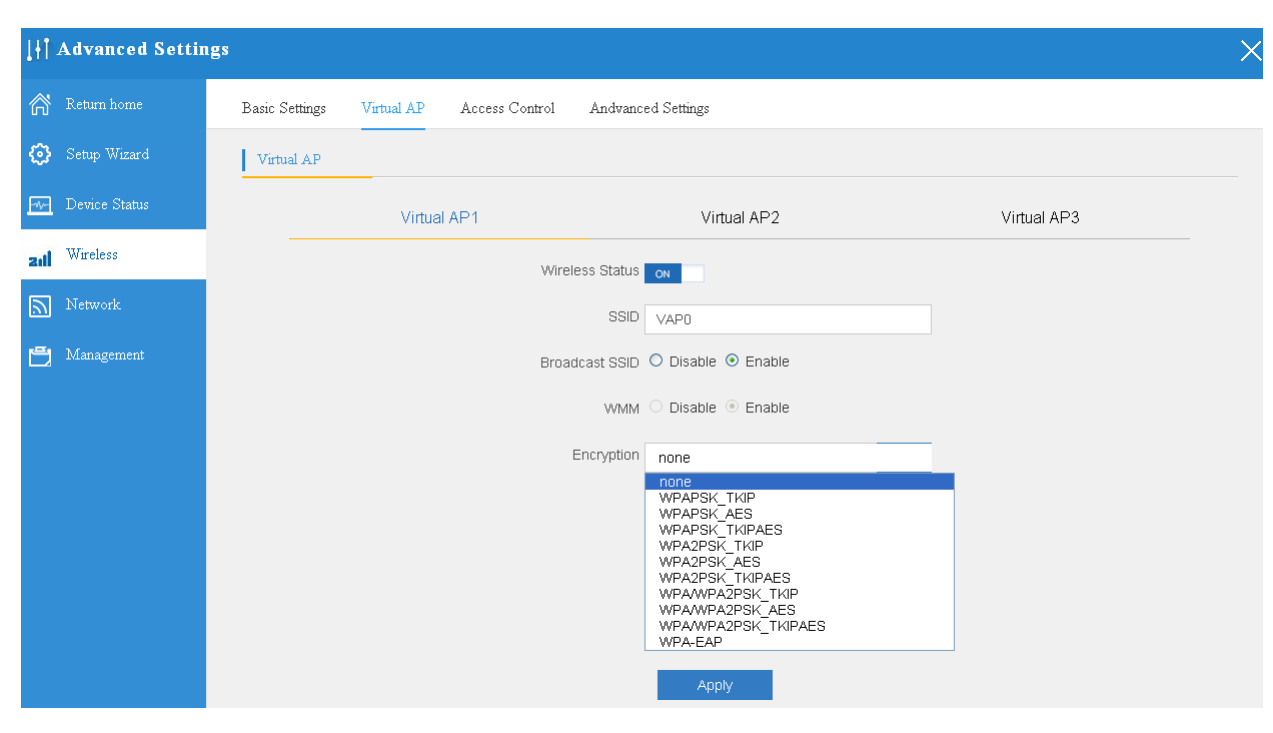

Fig 32 Virtual AP

Access Control: Mainly shows MAC allow or deny:

| H Advanced Settings |                                                             |  |  |  |  |
|---------------------|-------------------------------------------------------------|--|--|--|--|
| 🕅 Return home       | Basic Settings Virtual AP Access Control Andvanced Settings |  |  |  |  |
| 😥 Setup Wizard      | Wireless Access Control                                     |  |  |  |  |
| 🔤 Device Status     | Access Control Allow Listed Apply                           |  |  |  |  |
| zil Wireless        | MAC Add                                                     |  |  |  |  |
| Network             | Access Control List Clear Association STA list Refresh      |  |  |  |  |
| 💾 Management        |                                                             |  |  |  |  |
|                     |                                                             |  |  |  |  |
|                     |                                                             |  |  |  |  |
|                     |                                                             |  |  |  |  |

Fig 33 MAC Access Control

#### **Advanced Settings:**

This page, will show the regional, RF Power, Max user access.

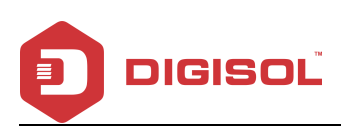

| 1HT- | l     Advanced Settings × |                                              |                  |                            |  |  |
|------|---------------------------|----------------------------------------------|------------------|----------------------------|--|--|
| 斎    | Return home               | Basic Settings Virtual AP Access Control And | Ivanced Settings |                            |  |  |
| ٢    |                           | Advanced Settings                            |                  |                            |  |  |
| -1/- | Device Status             | Regional                                     | India            | Channel(1-13)              |  |  |
| zıtl | Wireless                  | MODE                                         | 802.11N/G        |                            |  |  |
| 2    | Network                   | RF Output Power                              | 100%             |                            |  |  |
| e    | Management                | Packet Threshold                             | 2346             | (256-2346)                 |  |  |
|      |                           | RTS Threshold                                | 2346             | (0-2347)                   |  |  |
|      |                           | Ack Timeout control                          | 64               | (0-255)us                  |  |  |
|      |                           | Beacon interval                              | 100              | (100-1024)ms               |  |  |
|      |                           | MAX User                                     | 64               | (Range 0-64 0 not limited) |  |  |
|      |                           | Coverage Threshold                           | -95              | (-95dBm~-65dBm)            |  |  |
|      |                           | Aggregation on                               | Short GI ON      | User isolation OFF         |  |  |
|      |                           |                                              |                  |                            |  |  |
|      |                           |                                              | Apply            |                            |  |  |
|      |                           |                                              |                  |                            |  |  |

Fig 34 Advanced Setting

#### Network setting:

This page, mainly shows the LAN setting and VLAN as follows:

| 1H   | Advanced Settings |                   |                   | X |
|------|-------------------|-------------------|-------------------|---|
| ര്   | Return home       | LAN Settings VLAN |                   |   |
| ٢    |                   | LAN Settings      |                   |   |
| -1/  | Device Status     | Access Type       | Static IP         |   |
| zılİ |                   | IP                | Static IP<br>DHCP |   |
| 2    | Network           | Subnet Mask       | 255.255.255.0     |   |
| F    | Management        | Manage server IP  | 192.168.1.1       |   |
|      |                   |                   |                   |   |
|      |                   |                   |                   |   |
|      |                   |                   |                   |   |
|      |                   |                   |                   |   |
|      |                   |                   |                   |   |
|      |                   |                   |                   |   |
|      |                   |                   | Apply             |   |
|      |                   |                   | ** 2              |   |

Fig 35 Network Setting

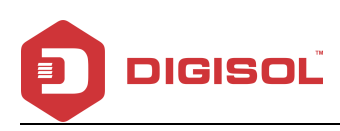

| I↑↑ Advanced Settings     × |                   |                     |    |      |      |      |  |
|-----------------------------|-------------------|---------------------|----|------|------|------|--|
| 🔗 Return home               | LAN Settings VLAN |                     |    |      |      |      |  |
| 🚱 Setup Wizard              | VLAN              |                     |    |      |      |      |  |
| Device Status               |                   | VLAN-ID(3-4094)     | AP | VAP1 | VAP2 | VAP3 |  |
| wireless                    |                   | VLAN ID from Switch |    | ✓    |      |      |  |
|                             |                   |                     |    |      |      |      |  |
| Network                     |                   |                     |    |      |      |      |  |
| 🖼 Management                |                   |                     |    |      |      |      |  |
|                             |                   |                     |    |      |      |      |  |
|                             |                   |                     |    |      |      |      |  |
|                             |                   |                     |    |      |      |      |  |
|                             |                   |                     |    |      |      |      |  |
|                             |                   |                     |    |      |      |      |  |
|                             |                   |                     |    |      |      |      |  |
|                             |                   |                     | F  | φply |      |      |  |

Fig 36 Tag VLAN Setting

#### Management:

This part, shows the system time, Logs, upgrade firmware, system, user info.

And we show System time, how to upgrade firmware and system page to users:

| [ <b>  </b> Advanced Setti | ings                                                          | × |
|----------------------------|---------------------------------------------------------------|---|
| Return home                | System Time Signal tracking Logs Upgrade Firmware System User |   |
| 📀 Setup Wizard             | System Time                                                   |   |
| we Device Status           | System Time 2015-10-30 10:56:33 Sync with Host                |   |
| aill Wireless              | Auto restart 🔲 0:00 🔲 one day                                 |   |
| Network                    |                                                               |   |
| Management                 |                                                               |   |
|                            |                                                               |   |
|                            |                                                               |   |
|                            |                                                               |   |
|                            |                                                               |   |
|                            |                                                               |   |
|                            |                                                               |   |
|                            | Abhili                                                        |   |

Fig 37 System Time

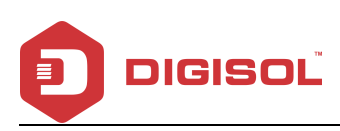

|| Advanced Settings Х 🗥 Return home Signal tracking User System Time Logs Upgrade Firmware System 🚯 Setup Wizard Signal tracking SSID MAC Zil Wireless Signal strength 🦲 Network track status cease tracking 🖰 Management In the procedure of signal tracking, the unexpectable effects probably occur in Tx/Rx data transaction. Please press "Stop Tracking" button ly after signal ti

#### Fig 38 Signal Tracking

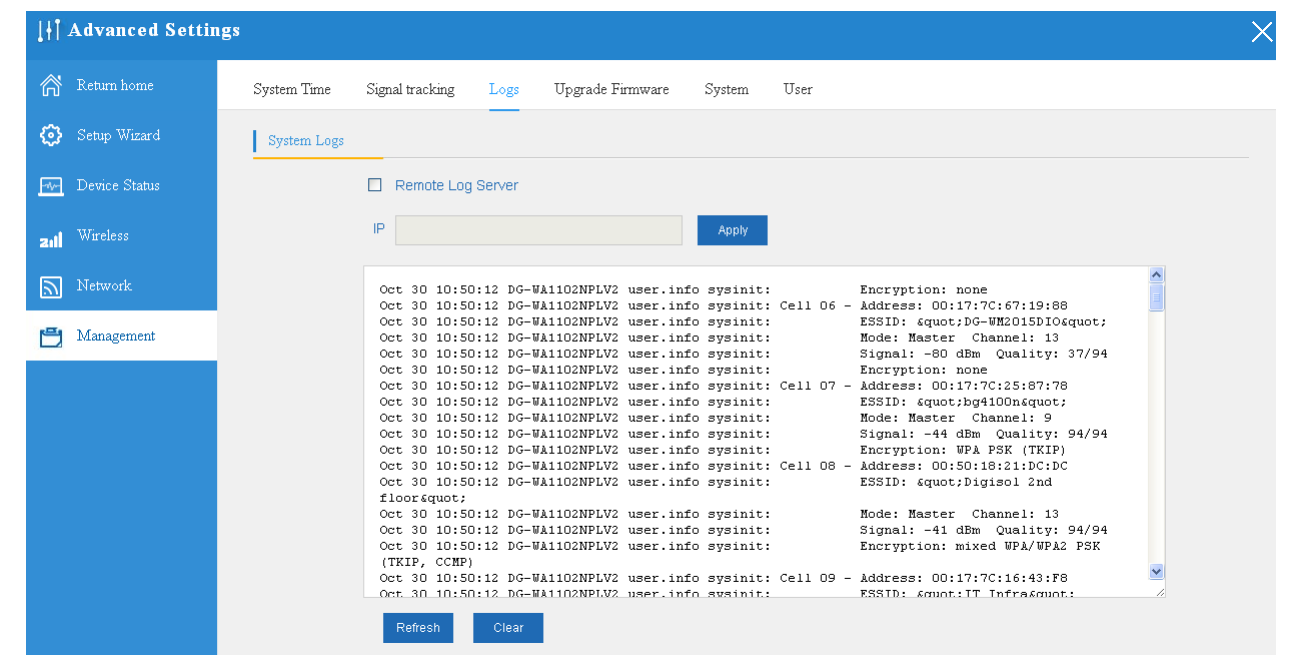

#### Fig 39 LOG info

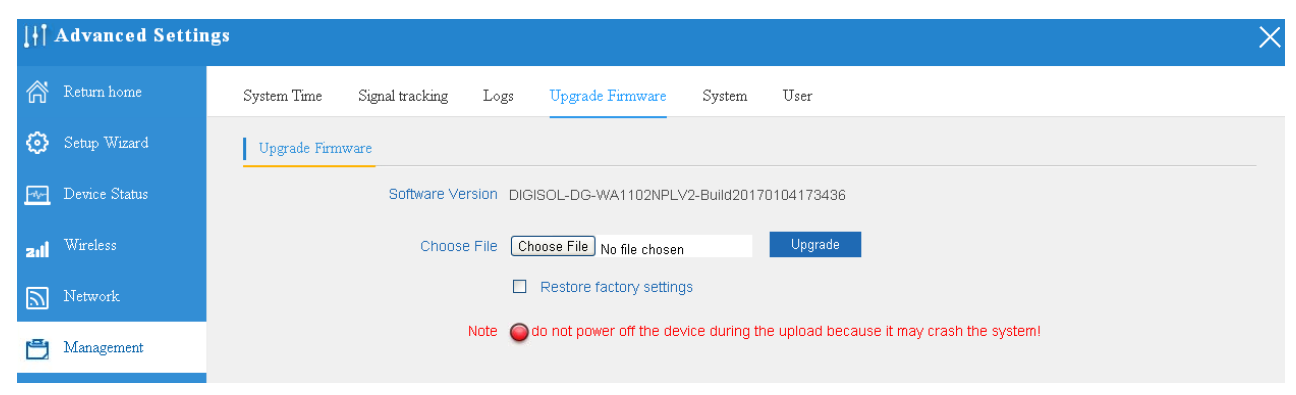

#### Fig 40 Firmware Upgrade

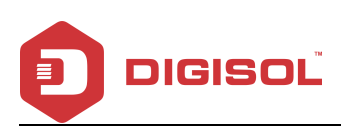

| [ <del> </del> ] | Advanced Settings |                                                                            |  |  |  |
|------------------|-------------------|----------------------------------------------------------------------------|--|--|--|
| 资                | Return home       | System Time Signal tracking Logs Upgrade Firmware <mark>System</mark> User |  |  |  |
| 0                |                   | Save/Reload Settings                                                       |  |  |  |
| -1/              | Device Status     | Backup Backup                                                              |  |  |  |
| zıl              |                   | Restore Choose File No file chosen Restore                                 |  |  |  |
| 2                | Network           | Deset Default Reset Default                                                |  |  |  |
| ß                | Management        | Reboot Reboot                                                              |  |  |  |

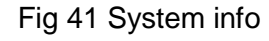

| $\amalg$ Advanced Settings $	imes$ |                                               |  |  |  |
|------------------------------------|-----------------------------------------------|--|--|--|
| 🔗 Return home                      | System Time Logs Upgrade Firmware System User |  |  |  |
| 😥 Setup Wizard                     | User                                          |  |  |  |
| 🖅 Device Status                    | Old Password                                  |  |  |  |
| zıl Wireless                       | Password                                      |  |  |  |
| Network                            | Confirm Password                              |  |  |  |
| 💾 Management                       |                                               |  |  |  |

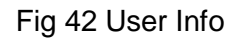

## 4<sup>th</sup> Share Internet and Obtain IP address automatically

Set computer's TPC/IP as Obtain an IP address automatically, Obtain DNS server address automatically as shown in following picture. The computer will obtain the IP address from router or base station to get Internet.

| 👃 本地连接 Status                      | 上本地连接 Properties ? 🗙                                                                                                    | Internet Protocol (TCP/IP) Properties 🛛 🔹 🛛 🔀                                                                                                    |
|------------------------------------|----------------------------------------------------------------------------------------------------|----------------------------------------------------------------------------------------------------|
| General Support                    | General Advanced                                                                                                    | General Alternate Configuration                                                                                                    |
| Connection<br>Status:<br>Duration: | Connect using:<br>I Qualcomm Atheros AR8151 PCI-E Git Configure                                                                                                    | You can get IP settings assigned automatically if your network supports<br>this capability. Otherwise, you need to ask your network administrator for<br>the appropriate IP settings. |
| Speed:                             | This connection uses the following items:                                                                                                    | Obtain an IP address automatically                                                                                                    |
|                                    | Client for Microsoft Networks  File and Printer Sharing for Microsoft Networks  Ones Packet Scheduler  Construction in the second second seco | Use the following IP address:                                                                                                    |
| Activity                           | Install Uninstall Properties                                                                                                    | Default gateway:                                                                                                    |
| Packets:                           | Transmission Control Protocol/Internet Protocol. The default<br>wide area network protocol that provides communication<br>across diverse interconnected networks.                                                                                                    | Use the following DNS server addresses: Preferred DNS server:                                                                                                    |
| Properties Disat                   | ✓ Show icon in notification area when connected ✓ Notify me when this connection has limited or no connectivity                                                                                                    | Alternate DNS server:                                                                                                    |
|                                    | OK Cancel                                                                                                    | OK Cancel                                                                                                    |

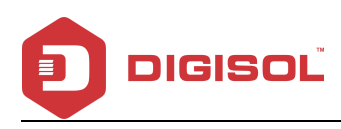

#### **Trouble Shooting:** 2

The Failure phenomenon and solution

| Failure phenomenon                                                                           | Solution                                                                                                    |
|----------------------------------------------------------------------------------------------|----------------------------------------------------------------------------------------------------|
| SYS Indicator off                                                                            | Please make sure the PoE module connection is right.<br>POE Port connects with AP, LAN port connects with                                                                                                    |
|                                                                                              | computer                                                                                                    |
| Can't reach Wireless AP through<br>Web page                                                  | Please check the IP address of computer and Wireless<br>AP to see whether they are in same networking<br>segment. The method is click "start"-"Run" input "cmd",<br>ping 192.168.1.200 to test the Wireless AP connectivity.<br>Reset Wireless AP and load it again;<br>Please make sure the IP address 192.168.1.200 is not<br>occupied by other devices in Wireless AP's networking;<br>Check computer and cable problem, recommend to use<br>10/100M UTP unshielded cable;<br>Clean up Arp binding from "Start"-"Run" input"cmd" arp<br>–d<br>Clean the IE Brower's temporary files and Cache file. |
| Wireless AP can't connect with AP<br>(the status display<br>disconnected)                    | Try to scan the avaliable wireless networking again;<br>Make sure the Wireless AP's wireless standard (11b/g/n,<br>2.4G) is correct;<br>The Security and passwords are matched between<br>Wireless AP and AP;<br>The signal strength of AP is too weak to connect, should<br>be more than -75dBm;                                                                                                    |
| Can't scan the wireless AP                                                                   | Scan it several times more;<br>Make sure there are 5G signal existing.<br>Reset the Wireless AP, scan it again after Wireless AP<br>restart;                                                                                                    |
| The connection of Wireless AP<br>and AP is success, but the<br>computer can't share internet | Please Check the computer's IP address and DNS setting. If it is dynamic, set the network card as automatically obtain. If it is static IP, please contact with ISP for correct IP address and DNS address.                                                                                                    |
| How to Reset Wireless AP                                                                     | Press the "Reset" button more than 15 seconds after<br>power on. The Wireless AP will restore factory default<br>after the Wireless AP restart.                                                                                                    |

This product comes with One Year warranty. For further details about warranty policy and Product Registration, please visit support section of www.digisol.com